# FEI Knoxville Directory App

#### Access Instructions

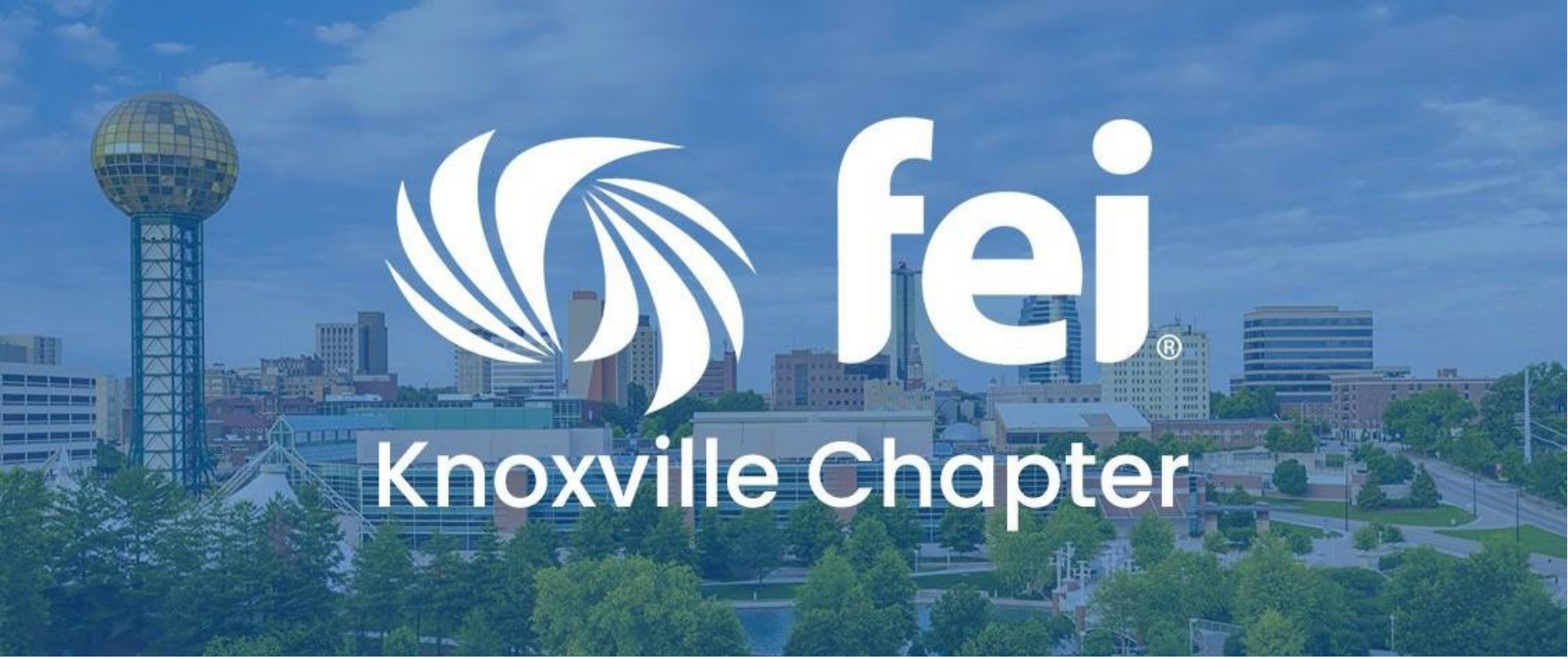

# Download the App

Click on the version below or open the app store on your device and search: FEI Knoxville Chapter Directory

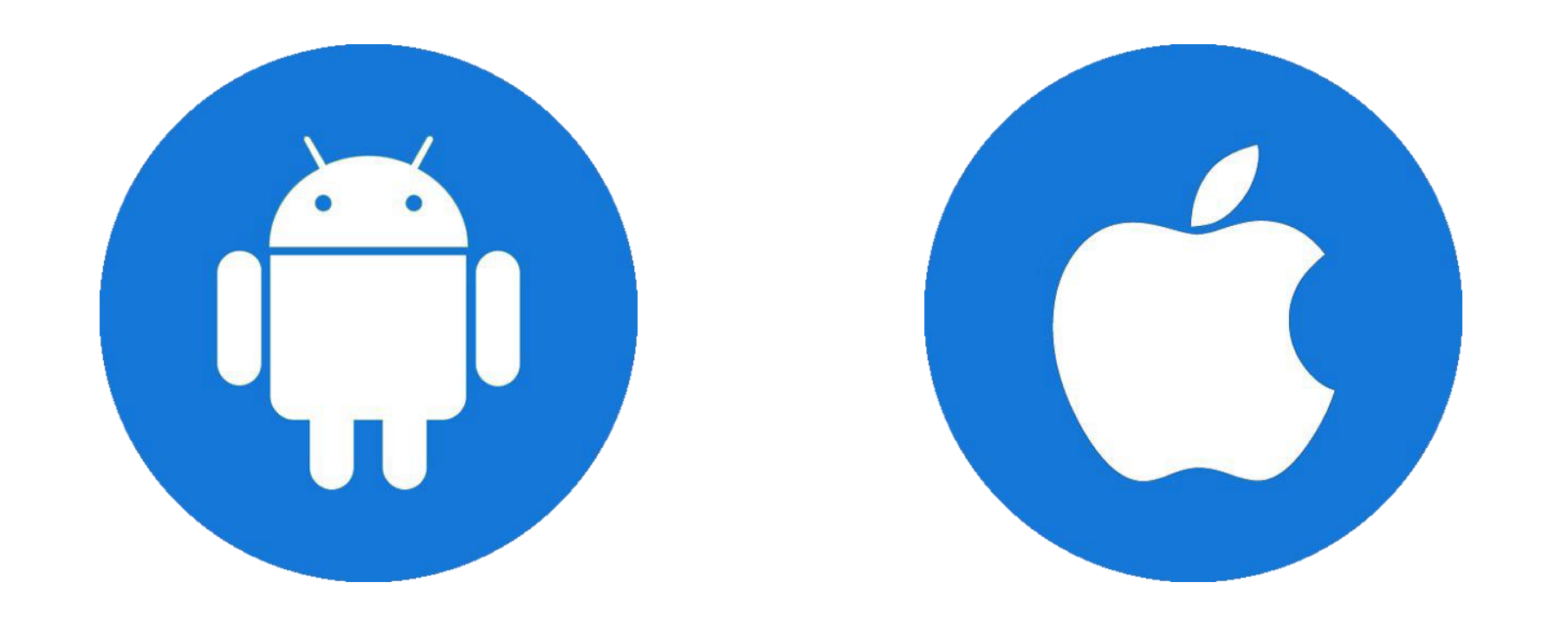

## Need Help?

If you need help accessing the app, please contact us via email

feiknoxville@bgtrecruiting.com

or via phone

(865) 813-0426

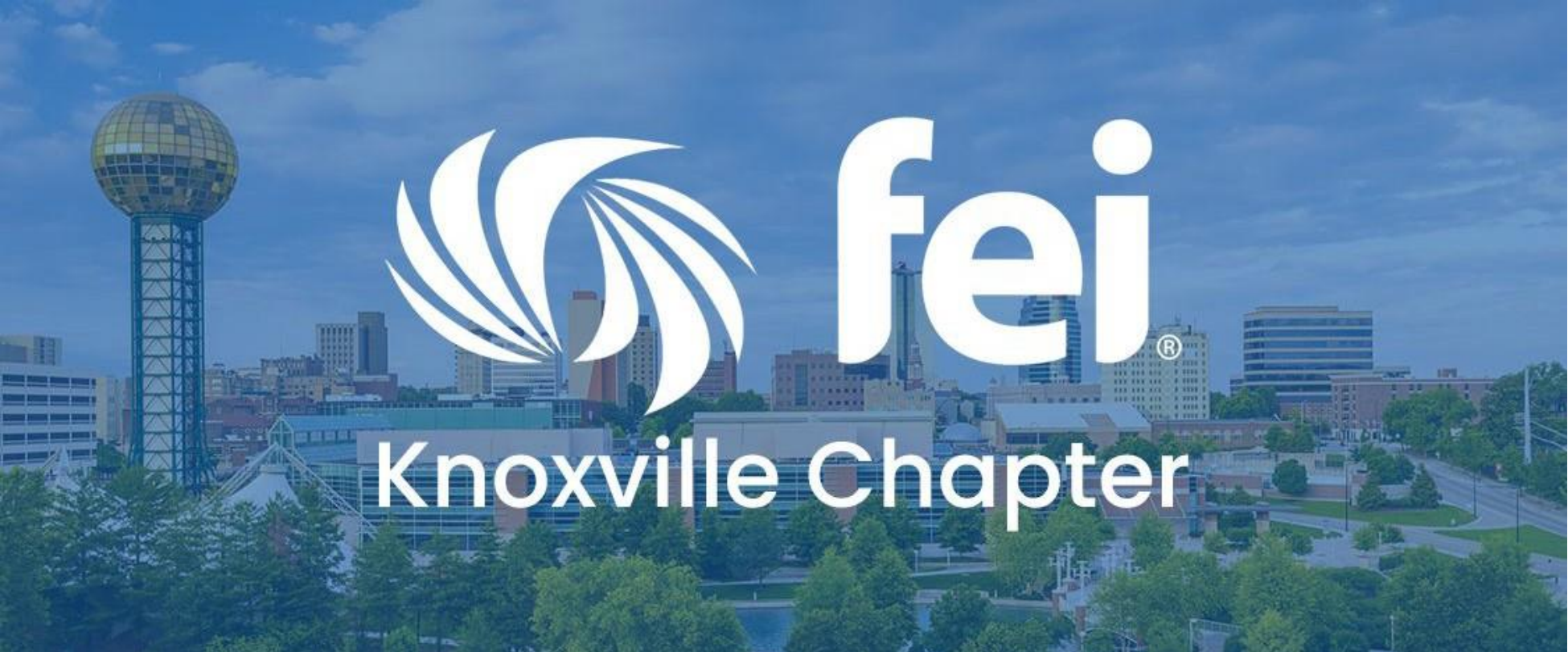

# Sign In

Once the app downloads, click the icon to open the app and enter the email you use with FEI when prompted. Click continue and enter your password.

| ₹41 |
|-----|
|     |
|     |
|     |

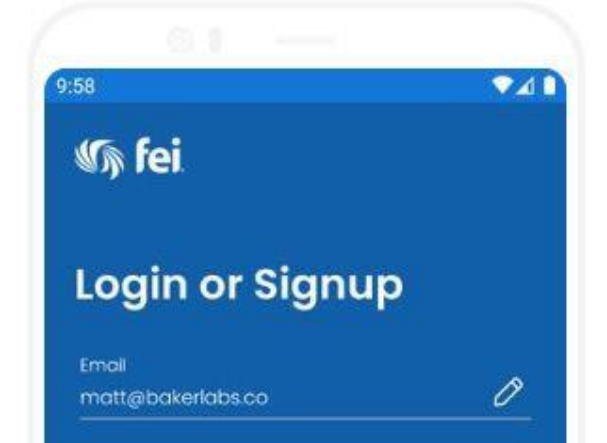

| word | Passy | orgot | F  |      |    |     |   |   |   |                    |   |
|------|-------|-------|----|------|----|-----|---|---|---|--------------------|---|
|      |       |       | JE | TINU | ON | С   |   |   |   |                    |   |
| 9    | 3 9   | 7 8   | 7  | 6    | 5  | 4   | } | 3 | 2 | 1                  | 1 |
| o    | i     | i L   | l  | у    | t  | r I |   | e | w | q                  | C |
| I    | k     | j     | h  | g    | ç  | f   | d | s | 1 | ŧ                  |   |
| Ø    | m     | n     | b  | v    | 1  | с   | x | z |   | $\hat{\mathbf{O}}$ |   |
| ~    |       |       |    |      |    |     |   |   | 3 | ?12                | ? |
| 3    |       |       |    | 0    |    |     |   | W |   |                    |   |

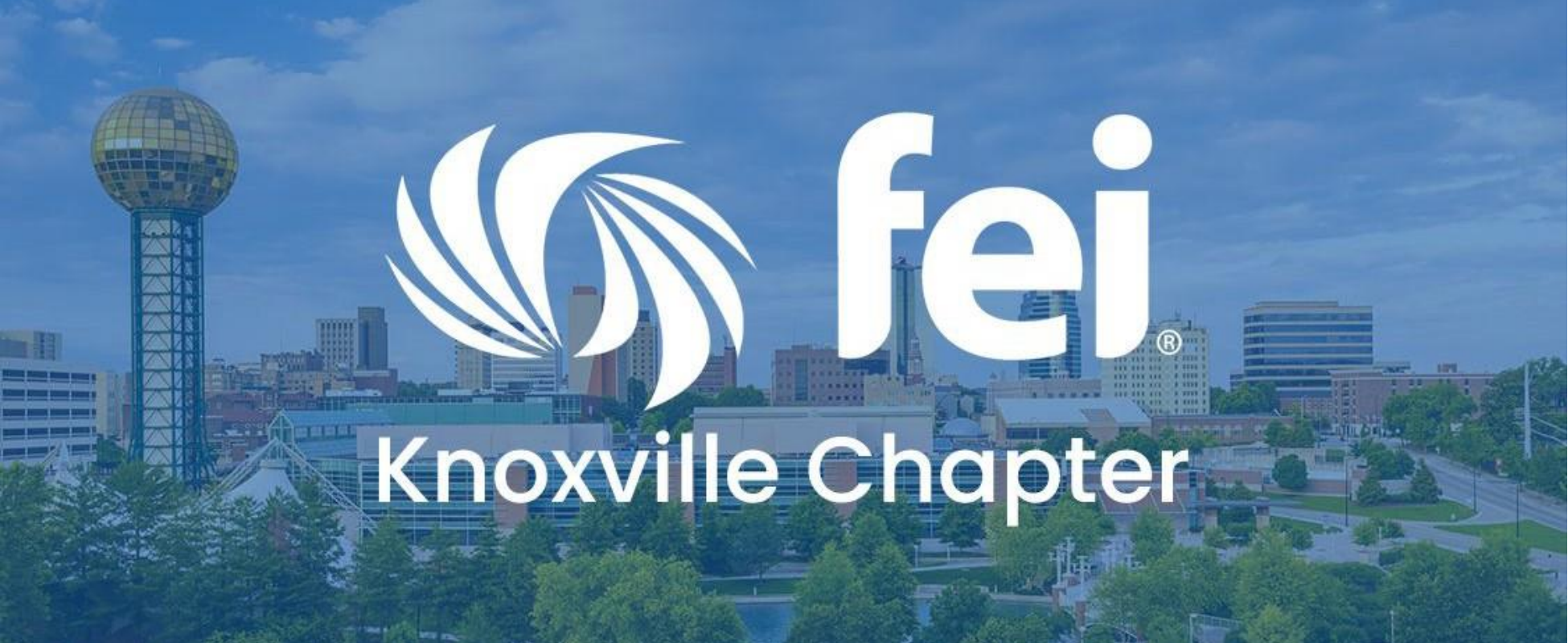

# Initial Sign In

On the initial sign in, you will use the email address you provided FEI and the password: FEIKnox22

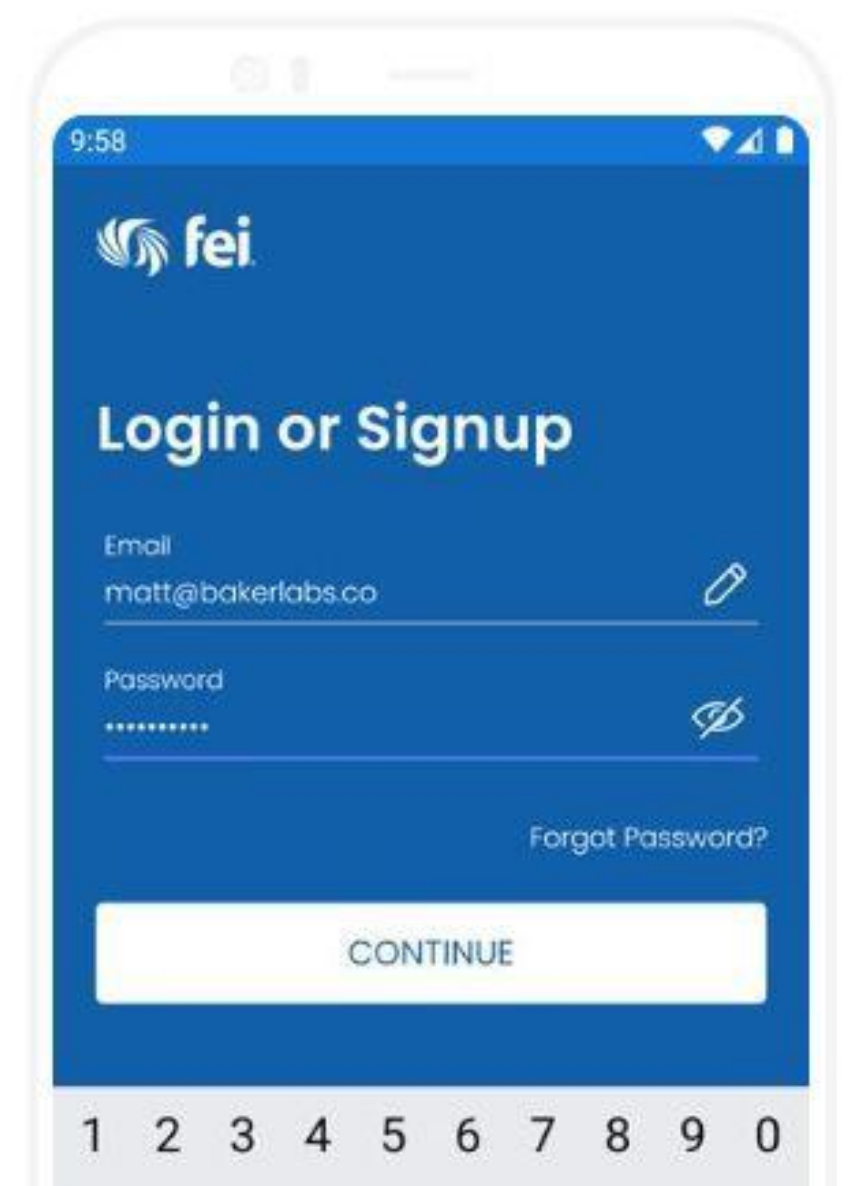

Please change your password after your initial sign in.

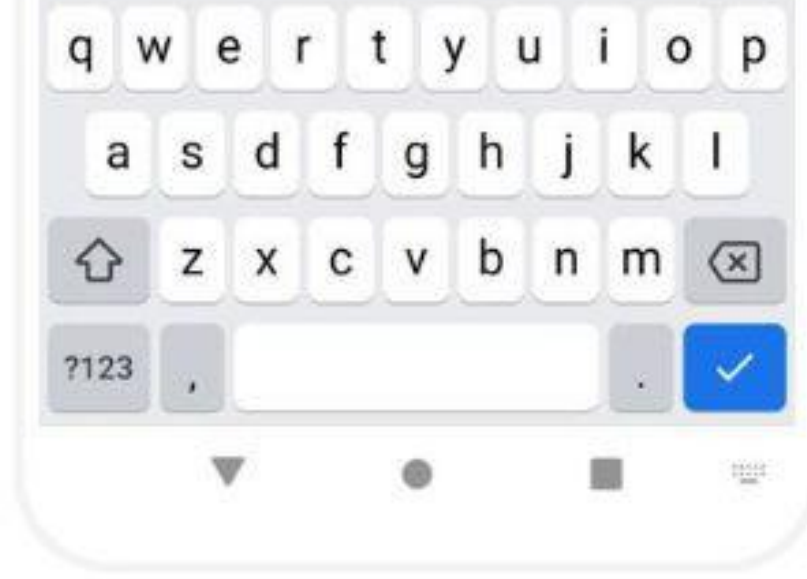

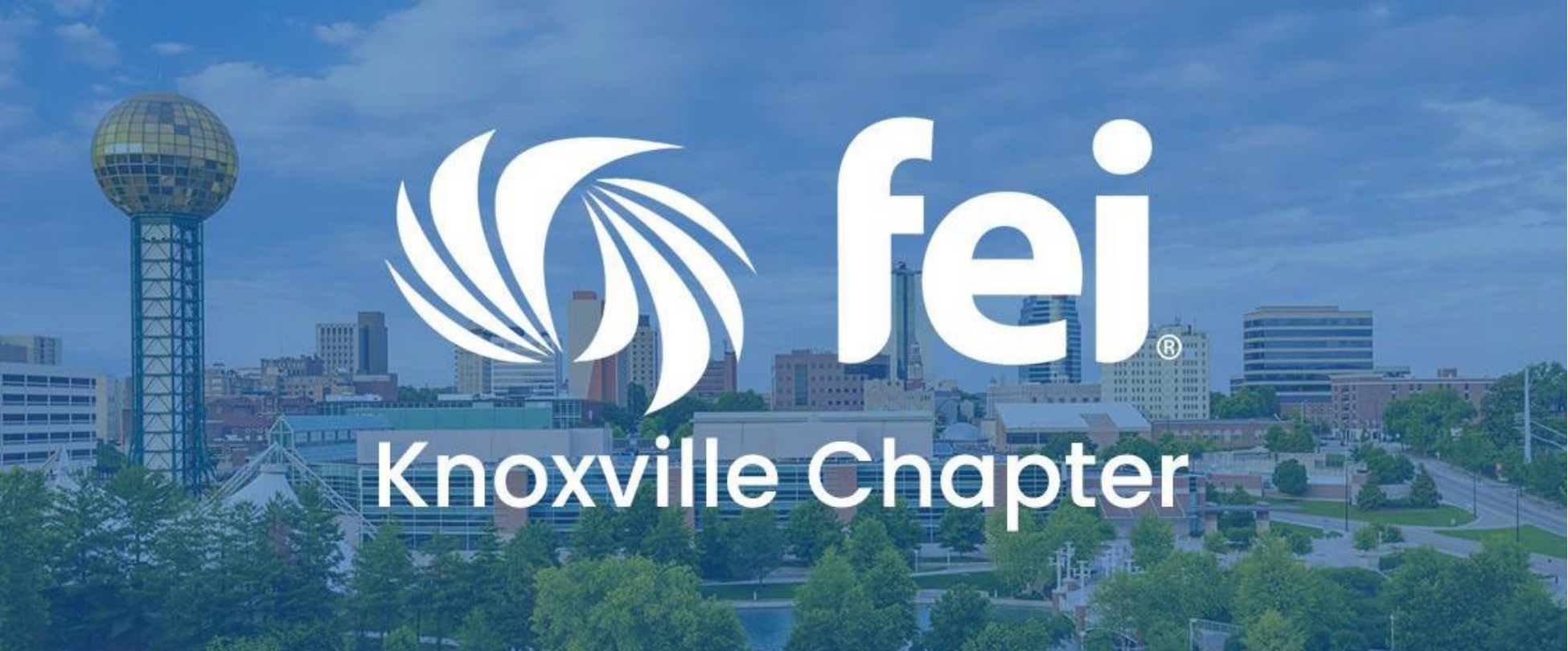

# Edit Profile

After signing in, you can select Directory on the bottom menu and click *Edit My Profile* to edit

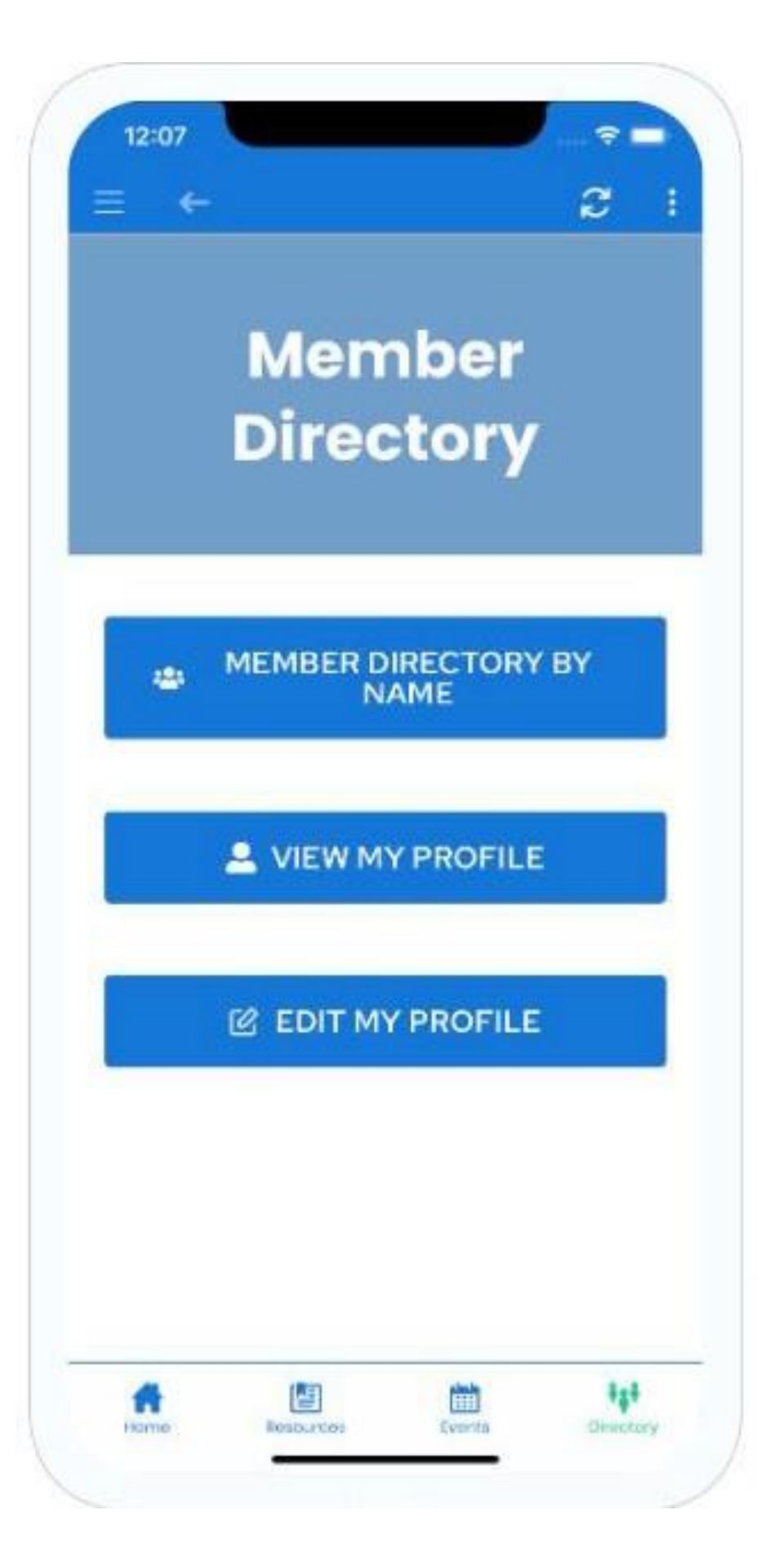

#### your profile.

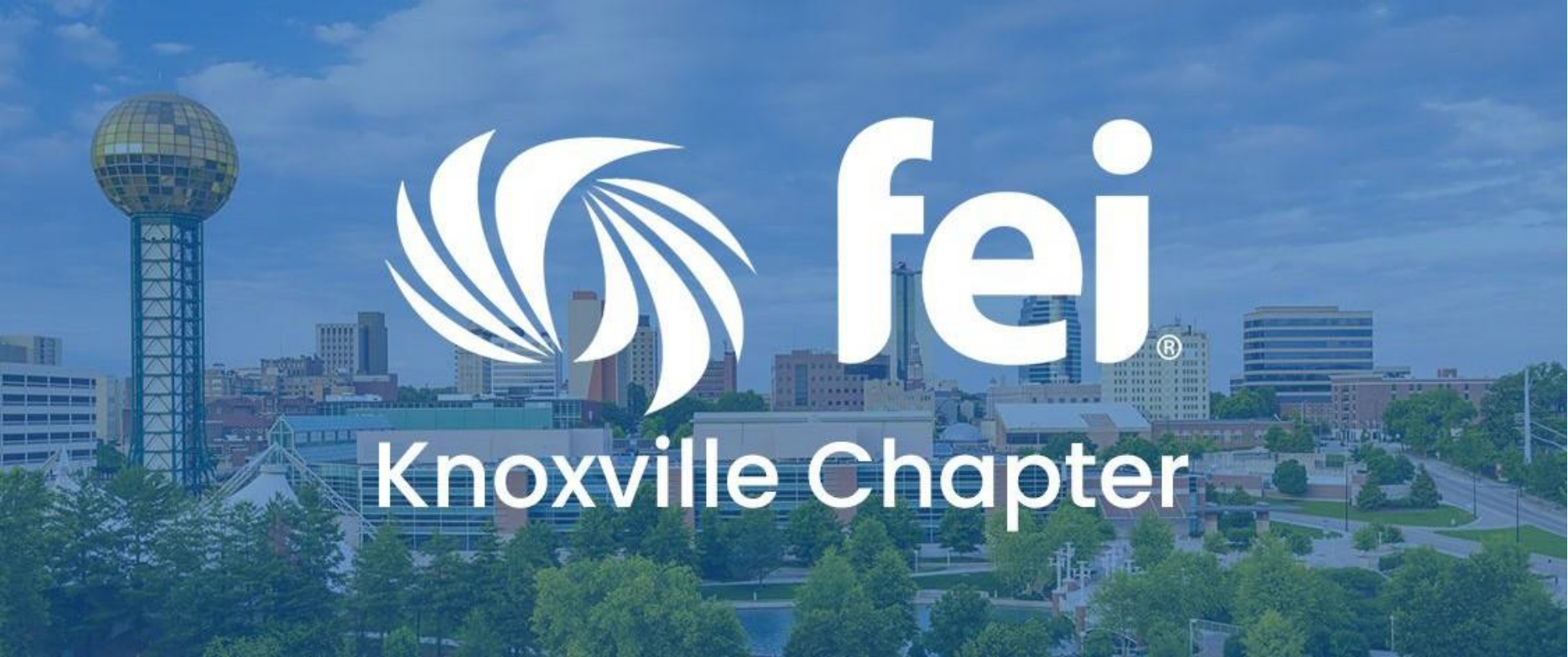

## Edit Profile

When editing your profile only fields you complete will appear on your profile. You may also

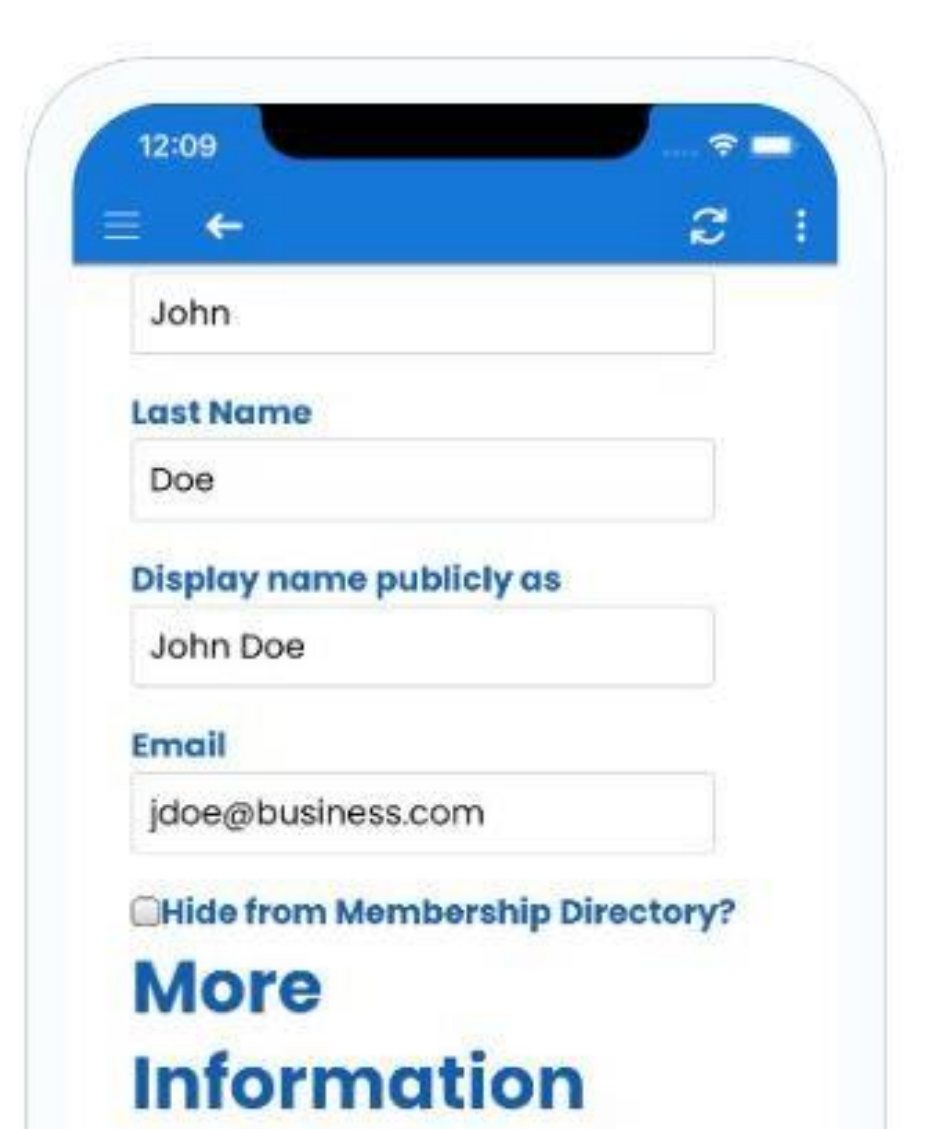

Avatar

#### update your profile photo here.

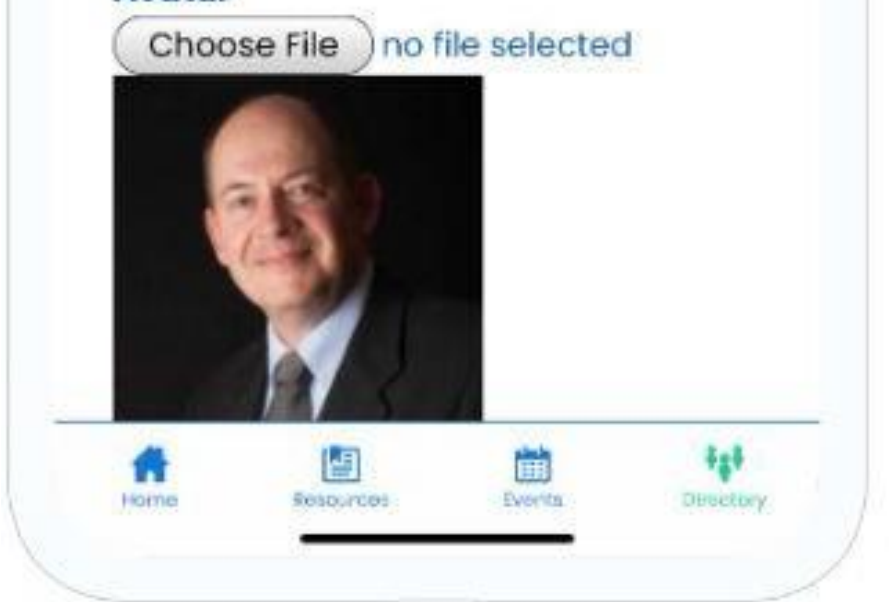